# HAL E-BANK MANUAL SEPA DIRECT DEBIT

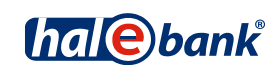

Hal E-Bank version: 21.X.X.01

## **Content of Manual**

The manual consists of several content sections. The current section is highlighted on the list. The manual's content sections are also available online at <u>wwweng.halcom.si/support</u>.

- 1. PAYMENTS
- 2. CROSS-BORDER PAYMENTS AND OPERATIONS WITH FOREIGN CURRENCIES
- 3. REMOTE SIGNING
- 4. ADDRESS BOOK
- 5. QUALIFIED DIGITAL CERTIFICATE ONE FOR ALL
- 6. REVIEW OF BALANCE, TRANSACTIONS AND STATEMENTS
- 7. BANK NOTICES AND MESSAGES TO BANK
- 8. ADDITIONAL TOOLS AND SETTINGS
- 9. FILE EXCHANGE
- 10. E-INVOICES

**11. SEPA DIRECT DEBIT** 

12. SDD REFUSALS AND MANDATES

#### Table of contents

| What is SEPA Direct Debit                           | 4  |
|-----------------------------------------------------|----|
| Preparation of SDD Orders (SEPA Direct Debit)       | 5  |
| Preparation of SDD Batches                          | 7  |
| Cancellation or Reversal of Already Sent SDD Orders | 8  |
| Exporting Rejected SDD Orders 1                     | 10 |

#### What is SEPA Direct Debit

SEPA direct debit is a standardized electronic debit payment instrument where the ultimate debtor settles his obligations to the ultimate creditor through direct debit of the debtor account. Direct debit of the debtor account is conducted by the debtor bank on the basis of data submitted to the bank by the ultimate creditor. The payer gives preceding consent to the ultimate creditor to prepare the SEPA direct debit order and send it to the debtor bank, on the basis of which the debtor bank executes the order. SEPA direct debit is intended mostly for companies - ultimate creditors, which periodically collect more payments from different ultimate debtors (e.g. telecommunication companies, utility companies), however, it is also used for one time payments.

In the SEPA Direct Debit section of the manual the following will be presented:

- preparation of SDD order,
- preparation of SDD batch import,
- possibility of cancellation of sent SDD orders,
- possibility of reversal of sent SDD orders,
- possibility of exporting refused SDD orders.

You can find out more about SEPA direct debit refusals and mandates in the section of the manual on SDD refusals and mandates.

### Preparation of SDD Orders (SEPA Direct Debit)

SDD orders can be prepared within the **Domestic payments** channel (A).

| File View Communication Tools Help |                                                    |                                               |                    |                        |  |  |
|------------------------------------|----------------------------------------------------|-----------------------------------------------|--------------------|------------------------|--|--|
| 1 🖉 🕹                              | )                                                  | I ?   8   X   Do                              | omestic payments   | •                      |  |  |
| balehank                           | ▼ EBB LJUBLJANA D.D.<br>TRŽAŠKA 118 1000 LJUBLJANA | SI56 3300 0846 4683 166<br>EBB LJUBLJANA D.D. |                    |                        |  |  |
| nalebank                           |                                                    | FREE                                          | ▼ 🗶 01.01.2000 💌 2 | 8.08.2013 🗾 👻          |  |  |
| e                                  | 🖮 SDD order preparation                            |                                               |                    |                        |  |  |
| Preparation                        | Marked records No: 0/0                             |                                               |                    | Q Search               |  |  |
| 🛅 orders                           | Sum: - 7-                                          |                                               | Communi            | Deverage dataile       |  |  |
| 😥 batches                          |                                                    | Amount                                        | Currency           | Payment details 5tatus |  |  |
| 🔠 SDD orders                       |                                                    |                                               |                    |                        |  |  |
| 🗃 SDD batches                      |                                                    |                                               |                    |                        |  |  |

| File View Communication                                                                                                    | Tools Help                                                                                                    |                                                                                                    |                                  |                       |
|----------------------------------------------------------------------------------------------------|----------------------------------------------------------------------------------------------------|----------------------------------------------------------------------------------------------------|----------------------------------|-----------------------|
| × 8 8 8                                                                                                    | 1 2 6 00 5 8 7<br>7                                                                                                    | 8 8 3 1                                                                                                    | Domestic payments                |                       |
| (hal@bank                                                                                                    | EBB LJUBLJANA D.D.<br>Iržaška 118 1000 ljubljana                                                                                                    | FREE                                                                                                    | 00 0846 4683 166<br>UBLJANA D.D. | ▼ 28.08.2013 ▼        |
| 2 4                                                                                                    | SDD order preparation                                                                                                    |                                                                                                    | alvi                             |                       |
| Preparation Mark<br>Brown Sum                                                                                                    |                                                                                                    | Status:<br>ID: 1A05x02AU3TV2X10<br>Prepared: 28.08.2013-09.37.19<br>Accepted:                                                                                                    | Currencu                         | Q Search              |
| <ul> <li>batches</li> <li>SDD orders</li> <li>SDD batches</li> <li>Files</li> <li>forms</li> <li>messages</li> </ul>                                                                                                    | Creder BAN: 5:56 3200 0845 463 116 Name: Effb LudeLANA D.D. Address: TE22SAL 118 Contry: TE22SAL 118 Contry: TE22SAL 118 Contr | Bank BC.  44485122<br>Creditor ID:<br>Scheme type: IP Cere IF 8:<br>Date of signature [00.00.0000 g<br>Determent date:<br>[00.00.2013 g]<br>Sequence type:<br>[RCUR - Recurrent payment] |                                  |                       |
| Delivery<br>Image: Constraint of the second second |                                                                                                    | Bank BC: 5b                                                                                                    | 5.10                             |                       |
|                                                                                                    | Open (Im/Ex)port▲                                                                                                    | Into batch 🛛 🛃                                                                                                    | Enter Delete                     | Preview Print Other 🛆 |
| Prepared                                                                                                    |                                                                                                    | Marked records No: 0/0                                                                                                    | Sum: - /-                        | 28                    |

- **1** Select »Domestic payments«<sup>1</sup>.
- **2** Select the account.
- **3** Enter the **Preparation** > **SDD orders** folder.
- 4 Select the Enter command. The SEPA direct debit order opens up.

Continued on next page ...

<sup>&</sup>lt;sup>1</sup> If you do not have »Domestic payments« in your selection, contact your bank administrator.

5 Creditor data (5a) are pre-entered. (Creditor ID can be preset in the menu bar Tools > SDD creditor identifier). Debtor data has to be entered manually or you can use the address book by clicking the »?« button (5b). Enter the rest of the data. If you will also fill out the Structured reference field next to the Creditor reference field and select the SI or RF reference and enter additional data, the debtor will not receive payment details.

(You can find more on entering the payment order, use of address book and sending the order to the bank in the **Payments** section).

6 Confirm the entered data by clicking the OK button. Send the prepared order to the bank as is described in the Payments section.

Other procedures, such as import of SDD orders, review of transactions, statements, working with the archive of SDD orders, batches etc. are described in the remaining sections of the manual available at *wwweng.halcom.si/support*.

#### **Preparation of SDD Batches**

In the **Preparation > SDD batches** folder, you can import previously prepared SDD batches by using the **Import** command. The import is the same as for all payment orders (see the Payments section).

| File View Communic                                                                                                    | ation Tools Help                                                                                                    |                                                                                                    |                                                                                                    |                                                                                                    |                                                                                                    |                                                                                                    |                                                                                                    |
|----------------------------------------------------------------------------------------------------|----------------------------------------------------------------------------------------------------|----------------------------------------------------------------------------------------------------|----------------------------------------------------------------------------------------------------|----------------------------------------------------------------------------------------------------|----------------------------------------------------------------------------------------------------|----------------------------------------------------------------------------------------------------|----------------------------------------------------------------------------------------------------|
| 1 🔠 📾                                                                                                    | )            <b>                          </b>                                                                                  | 7   🖩   🤉   🗑                                                                                                    | 🔀 🛛 Domesti                                                                                                    | c payments (                                                                                                    | 1                                                                                                    | •                                                                                                    | ]                                                                                                    |
| (hale)bank                                                                                                    | ▼ HALCOM D.D.<br>TRŽAŠKA 118 1000 LJUBLJANA                                                                                     | free free                                                                                                    | K SI56 3300 0846 46<br>EBB LJUBLJANA                                                                                                    | 83 166<br>D.D.<br>20.11.2007                                                                                                    | 2<br>7 <b>√</b> 31.7                                                                                                    | ▼<br>12.2011                                                                                                    |                                                                                                    |
| Preparation  Preparation  SDD orders  SDD batches  SDD batches  SDD batches  Files  Forms  Delivery  Collivery  Collivery | SDD batches prepara Marked records No: 0/0 Sum: - /- Documents type Number of docu  Number of docu  Marked records the settings | Select import file name  Select import file name  Crysnize  New folder  Favorites  Desktop  Downloads Downloads Downloads Downloads Downloads Petures  Music Petures Videos  Computer Computer | Documents - My Documents  Documents - My Documents  ESTRI POCATIC  Name  CVOC naloga iso format CVOC naloga iso format CVOC naloga iso format CVOC naloga iso format CVOC naloga iso format CVOC NALOS  SOCOLIDIZCOLIUM  SVOC UNISO.UM  SVOC UNISO.UM | TESTNI PODATRI      TESTNI PODATRI      TESTNI PODATRI | - III<br>- III<br>- IIII<br>- III<br>- IIII<br>- III<br>- IIIII<br>- IIII<br>- IIIIII<br>- IIII<br>- IIII<br>- IIIII<br>- IIII<br>- IIIII<br>- IIII<br>- IIII<br>- IIII<br>- IIII<br>- IIIII<br>- IIII<br>- IIII<br>- IIII<br>- IIII<br>- IIIII<br>- IIII<br>- IIII<br>- IIII<br>- IIIII<br>- IIIII<br>- IIII<br>- IIIII<br>- IIIIII<br>- IIIIIIII | Search TESTNI PODATILI<br>Search TESTNI PODATILI<br>Search | Type A<br>Text<br>Text<br>Text<br>Text<br>Text<br>Text<br>30%<br>30%<br>Text<br>Text<br>Text<br>Text<br>Text<br>Text<br>Text<br>Text |
| Prepared                                                                                                    | Open 🗕 Import 🔺 Sign                                                                                                    | Unsign Excl<br>Marked record                                                                                                    | ude Unbind<br>Is No: 0/0                                                                                                    | Delete<br>Sum: - /-                                                                                                    | Preview F                                                                                                    | rint Other 🔺                                                                                                    | 30.11.2011 <i>//</i> .                                                                                                    |

- 1 Select »Domestic payments«.
- **2** Select the account.
- **3** Enter the Enter the **Preparation** > **SDD batches** folder.
- **4** Select the command **Import > Import.**
- **5** In the window "Select import file name" select the file and click **Open**.

# Cancellation or Reversal of Already Sent SDD Orders<sup>1</sup>

The creditor is able to cancel or reverse the already sent SDD order. Cancellation can be done in the **Archive > SDD orders** folder only for orders with the statuses SENT and IN PROCEDURE, and reversal for orders with the BOOKED status. Cancellation/reversal can be done in two ways, depending on the preparation of the basic SDD order.

#### Manual cancellation/reversal

All SDD orders can be cancelled/reversed manually by selecting individual SDD orders (via toolbar by selecting the **Reversal** command.

| File View Communic | ation Tools Help                    |                          |           |                |                                     |                        |               |               |
|--------------------|-------------------------------------|--------------------------|-----------|----------------|-------------------------------------|------------------------|---------------|---------------|
| 1 🕹 🛤 🔮            | )   100   <b>12</b>   12            | ) 00   <del>5</del>      | 27        | ■   ?   🗑      | 🔀 🛛 Domestic                        | payments               | 1             | •             |
| (hale)bank         | ▼ EBB LJUBL<br>TRŽAŠKA 1            | JANA D.D.<br>18 1000 LJI | UBLJANA   | free Free      | SI56 3300 0846 468<br>EBB LJUBLJANA | 3 166<br>D.D. <b>2</b> | ▼ 29.12.2012  | •             |
| e                  | 🛅 SDD of                            | rders arc                | :hive     |                |                                     |                        |               |               |
| Preparation        | Marked records N<br>Sum: =120,15 EU | o: 1/1<br>R/=120,15 EU   | IR        |                |                                     |                        | Q             | Search        |
| Delivery           |                                     | Value Det                | oit       | $\mathbf{A}$   | Amount Curre                        | ncy                    |               | etails Status |
| 60                 |                                     | 17.12 <b>П</b> А         |           | 4              | =120,15 EUN                         |                        | DEC.2012      | BOOKED        |
| Review             |                                     |                          |           |                |                                     |                        |               |               |
| 600                |                                     |                          |           |                |                                     |                        |               |               |
| Archive            |                                     |                          |           |                |                                     |                        |               |               |
| C orders           |                                     |                          |           |                |                                     |                        |               |               |
| Be batches         | <b>N</b>                            |                          |           |                |                                     |                        |               |               |
| SDD batabas        | 9                                   |                          |           |                |                                     |                        |               |               |
| Bo files           |                                     |                          |           |                |                                     |                        |               |               |
| la forms           |                                     |                          |           |                |                                     |                        |               |               |
| messages           |                                     |                          |           |                |                                     |                        |               |               |
|                    |                                     |                          |           |                |                                     |                        |               |               |
| .∈J<br>Info        |                                     |                          |           |                |                                     |                        |               |               |
|                    |                                     |                          |           |                | ~                                   |                        |               |               |
|                    | •                                   |                          |           |                | (5a) Reverse                        | Duplicated (           | order 🧄       |               |
|                    | Open 🔺                              | Export 🔺                 | Duplicate |                | 5 Reversal.                         | [ Reason not           |               |               |
| PREPARED           |                                     |                          |           | Marked records | No: 1/1                             | Sum: =120,15 EUR       | R/=120,15 EUR | 17.12.2012 07 |

- 1 Select »Domestic payments«.
- **2** Select the account.
- **3** Enter the **Archive** > **SDD orders** folder.
- **4** Select the SDD order, which you wish to cancel or reverse.
- 5 Select the Reversal command. Depending on the status of the SDD order, a window for Reverse opens up (5a) (for the BOOKED order status) or cancellation opens up (for the SENT or IN PROCEDURE order status).
- 6 Select the reason for reversal or cancellation.

<sup>&</sup>lt;sup>1</sup>If the »Reversal« and »Other« option is not available, your bank may not support this functionality. For further instructions, please contact your bank.

Further procedure is the same as the cancellation of a payment order, which is described in the **Payments** section of the manual.

#### Import of SDD order cancellations/reversals

SDD orders that have been imported from a prepared file (in pain 008 structure, and not prepared manually or duplicated from the archive) can be cancelled/reversed by importing a file (in pain 007 structure) with prepared entries for SDD order cancellation/reversal (via toolbar by selecting the **Other** command).

| File View Communic | ation Tools Help                     |                             |                                   |                             |                                 |                                 |                        |                         |                |
|--------------------|--------------------------------------|-----------------------------|-----------------------------------|-----------------------------|---------------------------------|---------------------------------|------------------------|-------------------------|----------------|
| 1 🕹 📾 🔮            | )   100   <b>12</b>   12             | ; 00 s                      | e 7 .                             | ?   🗑                       | X Dom                           | estic payments                  | 1                      | •                       |                |
| balebank           | ▼ EBB LJUBL<br>TRŽAŠKA 1             | BLJANA                      | (hal@bank                         | SI56 3300 084<br>EBB LJUBLJ | 6 4683 166<br>ANA D.D.          |                                 | 2 -                    | 7                       |                |
|                    |                                      |                             |                                   | FREE                        |                                 | 💌 🚔 🛛 30.08.2010                | ▼ 31                   | .01.2014 👻              |                |
| e                  | 🛅 SDD of                             | rders arcl                  | hive                              |                             |                                 |                                 |                        |                         |                |
| Preparation        | Marked records N<br>Sum: =1.250,00 E | o: 1/22<br>UR/=22.574,13    | BEUR                              |                             |                                 |                                 |                        | Q Search                |                |
|                    | Value/ 🗸                             | Debit                       |                                   | Amoun                       | t Currency                      | Payment details                 | Status                 | Mandate Refere          | Our ref∈ ▲     |
| AN I               | 27.09.2013                           | HALCOM D.D.                 |                                   | =1.200,00                   | ) EUR                           | PLAČILO STOR                    | SENT                   | S100354362              | SI00 34        |
| Beview             | Elect import file na                 |                             | :                                 | =1.230,00                   | UR CUR                          | PLACILO STOR                    | SENT                   | SIGLASJE1               | SI00 34        |
| 676                | 00 🔒 • My D                          | ocuments + TESTINI PODATIC  | 1• • 🗰 🖻                          | arch TESTNI PODATKI         | UR                              | COM. 312                        | SENT                   | 45974                   |                |
| Arabiua            | Organize 👻 New fold                  | ler                         |                                   | 80 • 🖬                      | 0 UR                            | COM: 345                        | BOOKED                 | 497531<br>222222 42712  | DE70 1         |
| Alchive            | × Favorites                          |                             | <ul> <li>Documents lib</li> </ul> | Arrange by: Folder •        | UR                              | OBROK 14                        | SENT                   | 33-23456                | nr/o1          |
| C orders           | Downloads                            |                             | Name                              |                             | JIIR                            | ΡΙ ΛΟΊΙ Ο STOR                  | SENT                   | \$1035/362              | SIN0 34        |
| 🗃 batches          | 31 Recent Places                     |                             | ACCEPTED                          |                             | mport or SUD cano               | cellacions                      |                        |                         | - 0 34<br>0 11 |
| 🗄 SDD orders 🕻 3   | Documents                            |                             | bestCSV_2_008_007                 |                             | There are 1 requests            | for cancellation in the file.   |                        |                         | 012            |
| SDD batches        | Music     Pictures                   |                             | 108                               |                             | Correct req                     | puests: 1                       |                        |                         | 0.13           |
| O files            | H Wdeos                              |                             | 285 150 CT                        |                             | <ul> <li>Incomect re</li> </ul> | equests: 0 (Cannot find corresp | onding orders for requ | ests for cancellation.) | 0.13           |
| Q (moo             | Computer                             |                             | Trektic sdd pain 007eb            | b166 SAMPLE1250.xml         |                                 |                                 |                        |                         | 0 12           |
| 🥝 rorms            | Local Dex. (C:)                      |                             |                                   |                             |                                 |                                 |                        |                         | 512            |
| 📋 messages         | ,                                    | file name: Preklic sdd paie | 1007ebb166 SAMPLE                 | filles (*.xml)              | Do you want to send             | 1 prepared requests for cance   | lation to the server?  |                         | 0.34           |
| 38<br>19           | 14.00.0010                           |                             |                                   | 1 220                       |                                 | (6) Send                        | Cancel                 |                         | 018            |
| Info               | 14.08.2013                           | HYPO ALPE-A                 | ADRIA-BANK D.D<br>ADRIA-BANK D.D  | . =1.220,<br>=1.400 cm      |                                 |                                 |                        |                         | 017            |
|                    | 14.08.2013                           | HYPO ALPE-A                 | DRIA-BANK D.D                     | . =1.200,00                 | ) EUR                           | OBROK 13                        | BOOKED                 | 99856-172               | CI00 15        |
|                    | 14.08.2013                           | MATEJM                      |                                   | =35,01                      | I EUR                           | PLAČILO STOR                    | REVERS                 | Import of SDD car       | cellations     |
|                    | •                                    |                             |                                   |                             |                                 |                                 | . (4                   | Import of SDD rev       | ersals         |
|                    | Open 🔺                               | Export 🔺                    | Duplicate                         |                             | Flever                          | sal. Delete                     | Preview                | Print Other 🔺           |                |
| Prepared           |                                      |                             |                                   | Marked records              | : No: 1/22                      | Sum: =1.250,0                   | 0 EUR/=22.57           | 4,13 EUR                | 24.09.2        |

- 1 Select »Domestic payments«.
- **2** Select the account.
- **3** Enter the **Archive** folder **> SDD orders**.
- 4 Select the **Other** command and choose the appropriate command for importing cancellations/reversals.
- 5 In the »Select import file name« select the file and click **Open**.
- 6 After import, the program verifies in the database if the data on the imported SDD order and cancellation/reversal match and checks the entries again. A notification on the correctness of prepared requests is displayed. Select the **Send** command. Continue by entering the PIN code and finish the process, which is performed after data refreshing. If the program reports an error after importing cancellations/reversals, correct the data in the import file and import again.

## **Exporting Rejected SDD Orders**

SDD orders may be refused by the bank's server or the bank itself for various reasons. It is possible to export such orders from the folder **Review > Transactions (A)**.

| 😑 Hal E-Bank/Perso | onal 18.0.1.01, Copyright © HALCOM d.d. 1996-                | -2012                                                                                                    |
|--------------------|--------------------------------------------------------------|----------------------------------------------------------------------------------------------------|
| File View Communic | ation Tools Help                                             |                                                                                                    |
| 1 🕹 📾 🔮            | ;                                                            | 🤉   🐨   💥   Domestic payments 💽                                                                                                    |
| (hale)bank         | ▼ EBB LJUBLJANA D.D.<br>TRŽAŠKA 118 1000 LJUBLJANA           | SIS6 3300 0846 4683 166<br>EBB LJUBLJANA D.D.                                                                                                    |
|                    |                                                              | FREE THE 14.12.2012 TREE                                                                                                    |
| e                  | III Transactions                                             | Current balance on day 14.12.2012 at 14:01:17 hour: =46.705,00 EUR                                                                                                    |
| Preparation        | Marked records No: 1/6<br>Sum: - /=-3.210,85 EUR             | Q Search                                                                                                    |
| Delivery           | Booki ∇ Value/pay Debit amount                               | Credit amount Amoun Curr Name User comment/Details                                                                                                    |
| 63                 | 14.12.2012 14.12.2012                                        | =120,15 EUR HALCOM D.D. DEC.2012<br>=510.0. EUR HALCOM D.D. Nalog - zavmien - Znesek S.                                                                                                    |
| Review             | 14.12.2012 14.12.2012                                        | =5.200,00 EUR HALCOM D.D. INV. 465                                                                                                    |
| 😂 balance          | 14.12.2012 14.12.2012 =9.999,00<br>14.12.2012 14.12.2012     | O Choose export file name                                                                                                    |
|                    | 1.1. Export of rejected SDD orders                           | X Cryanice • New Yolder                                                                                                    |
|                    | C Search parameters                                          | Cournents library     Arrange by: Folder •                                                                                                    |
| <br>⊡ notices      | Account number: SI56 3300 0846 4683 166<br>EBB LIUBLIANA D D | Sorress     Sorress     Name -     Accorting                                                                                                    |
| Q_ files           |                                                              | Courses Eta                                                                                                    |
| C forms            | Booking date: 14.12.2012 4 14.12.2                           | 2012 Mak                                                                                                    |
| 6888               | ( F F street                                                 | E sadepund<br>Fugit Records                                                                                                    |
| LUU<br>Arobiyo     |                                                              | Loss DeA (C)     Prof Provide Provide Pro |
| 2 <b>8</b>         |                                                              | File name EXCELLENCE DIABABLE U                                                                                                    |
| .∈∎<br>Info        | Export (DPS transacitons, XM                                 | ML SEPA) Message                                                                                                    |
|                    | Export settings                                              |                                                                                                    |
|                    |                                                              | Exported successfully.                                                                                                    |
|                    | Expanded export                                              |                                                                                                    |
|                    | Open (2a) Export                                             | review Print Other A                                                                                                    |

- 1 Highlight any transaction item to activate the menu bar below.
- 2 Click Export (2a) > Export of rejected SDD orders (2b).
- **3** In the window that opens, use the scrollbar to select the account, from which you want to export the rejected SDD orders.
- 4 The default entry date is set to the previous date and can be changed by the user. The entry date represents the date on which the SDD orders were rejected and on which your bank has provided information about the rejection. You can export rejected SDD orders for the current day several times a day, but all the orders will be displayed with that same date (not only the newly rejected and accepted SDD orders).
- **5** Confirm the export by clicking **Export**.
- 6 In the window that opens, specify the location (6a) and the name of the file (6b), in which you would like to save the exported data and save the data (6c).
- **7** A message will appear, confirming the successfully completed export operation. Close the message.